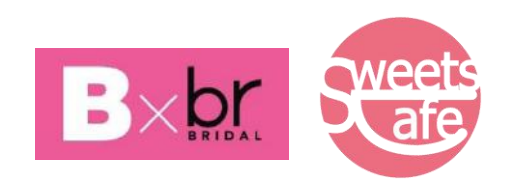

# <u>2020 メディア授業の手引き</u>

学校法人三幸学園

大宮ビューティ-&ブライダル専門学校・

大宮スイーツ&カフェ専門学校

学校法人三幸学園 大宮ビューティー&ブライダル専門学校 大宮スイーツ&カフェ専門学校 教務課

#### メディア授業の受講手引き

本校では、新型コロナウイルス感染症の拡大を防止する為に、一部の講義について、インターネットを使 用して自宅等で学習できるメディア授業を実施していきます。皆さんの健康と安全面を考慮しながら学び の機会を提供する為の手段となりますので、ご理解と事前の環境設定にご協力をお願い致します。

<メディア授業の実施方法>

本校のメディア授業は、学科や教科の特性を考慮しながら①オンデマンド型(教材の概要を解説する動 画資料を視聴した後、Sanko Gate 等で質疑応答を行う)②同時双方向型(教員と学生がインター ネットでつながり双方向のやり取りをする授業)を実施していきます。

どちらの方法でも受講後に Sanko Gate から課題提出を行い、出席認定と習熟度確認を行います。

<禁止事項 ※皆さんの学ぶ権利の保障、著作権など法規的な観点から以下の通り定めています>

- ① 配信される映像をそのままコピーして、再度、動画サイトに UP すること。
- ② 配信される映像を加工して、動画サイトに UP すること。
- ③ 配信される資料をコピーして他人に渡すこと。
- ④ 配信される授業へのアクセス方法を他人に漏らすこと。

<円滑にメディア授業を受ける為の操作について>

同時双方向型授業の場合、マイクは「オフ」(ミュート)の状態にしてください。マイクを通じて音声を出す と、授業進行の妨げとなりますので、発言時のみ「オン」にするよう、宜しくお願い致します。 【目次】

| 1. | メディア授業の全体イメージ                    | P. 4 | 4     |
|----|----------------------------------|------|-------|
| 2. | メディア授業における事前準備                   | P    | 5-6   |
| 3. | オンデマンド型講義の受講手順【PC の場合】           | P. 1 | 7-8   |
| 4. | オンデマンド型講義の受講手順【スマートフォン・タブレットの場合】 | P. 9 | 9-10  |
| 5. | 同時双方向型講義の受講手順【PCの場合】             | P. 1 | 11-12 |
| 6. | 同時双方向型講義の受講手順【スマートフォン・タブレットの場合】  | P. 1 | 13-14 |
| 7. | 困ったときは(FAQ)                      | Р.   | 15-20 |

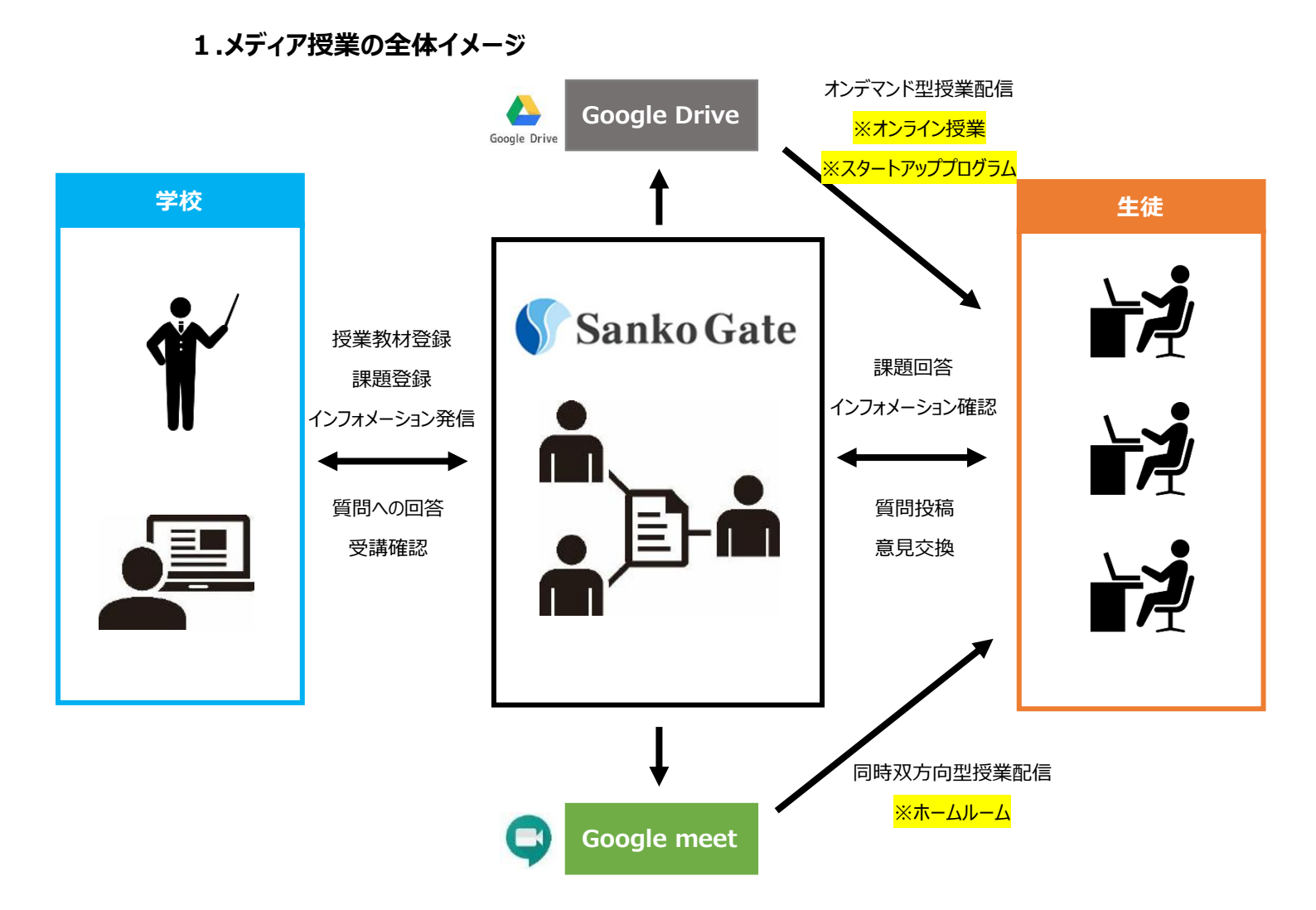

#### ●使用ツールの紹介

#### 「Sanko Gate」 📢 Sanko Gate

皆さんの専門学校での学びをより充実させるための学習支援システムです

PC・スマートフォン・タブレット等を通して、学校からのお知らせや授業に関連する教材・参考資料の確

認、レポート作成やテスト・アンケートの実施ができます。

# 「Google Drive」 🔔 オンライン授業、スタートアッププログラム

Googleのオンラインストレージサービスで、様々なファイルの保管ができます。

オンデマンド型授業では学校の Google Drive に映像教材を保管し、皆さんへ Sanko Gate を通して 配信します。皆さんの Sanko Gate の ID で使用することができます。

# 「Google meet」 🝚 <mark>ホームルーム</mark>

Google のビデオウェブ会議サービスで、カメラを使用したビデオ通話ができます。同時双方向型授業では 授業を配信します。皆さんの Sanko Gate の ID で使用することができます。

# 2.メディア授業使用ツールの事前準備

#### 2-1:Sanko Gate アプリへのログイン

① 「Sanko Gate ヘログイン」をタップし、SankoGate のアカウントを入力し、「次へ」をタップします。

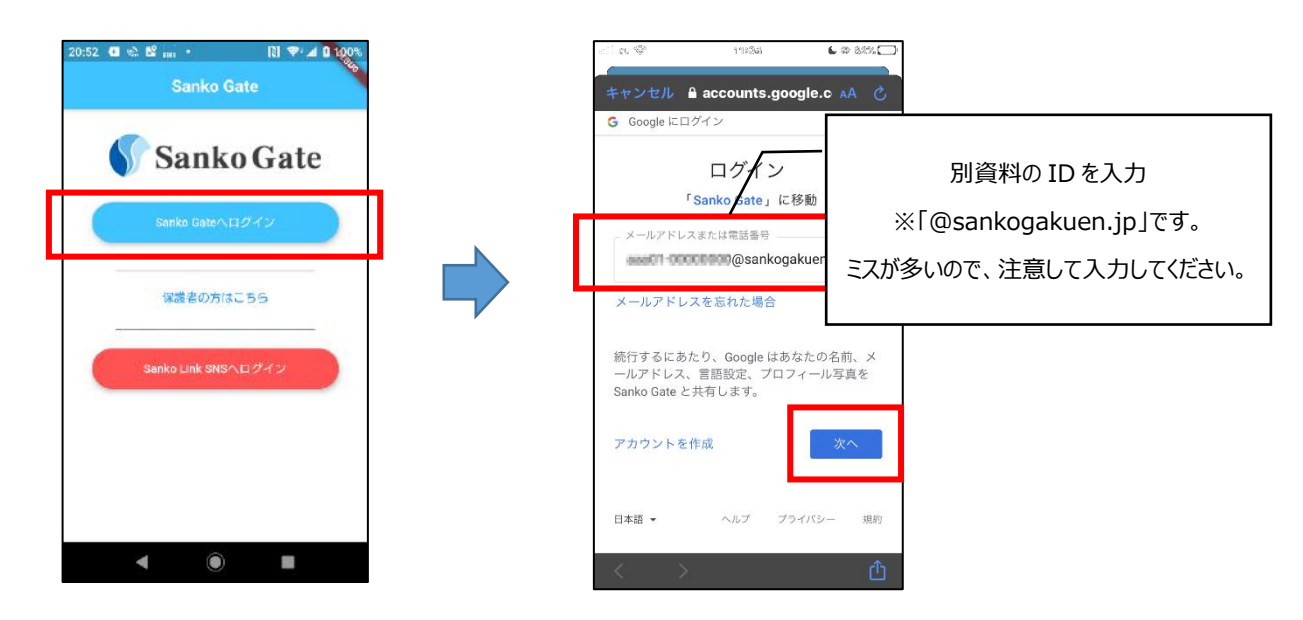

Google アカウントを使用中の場合はアカウントを選択する画面が出くるので、以下何れかを行ってくだい。

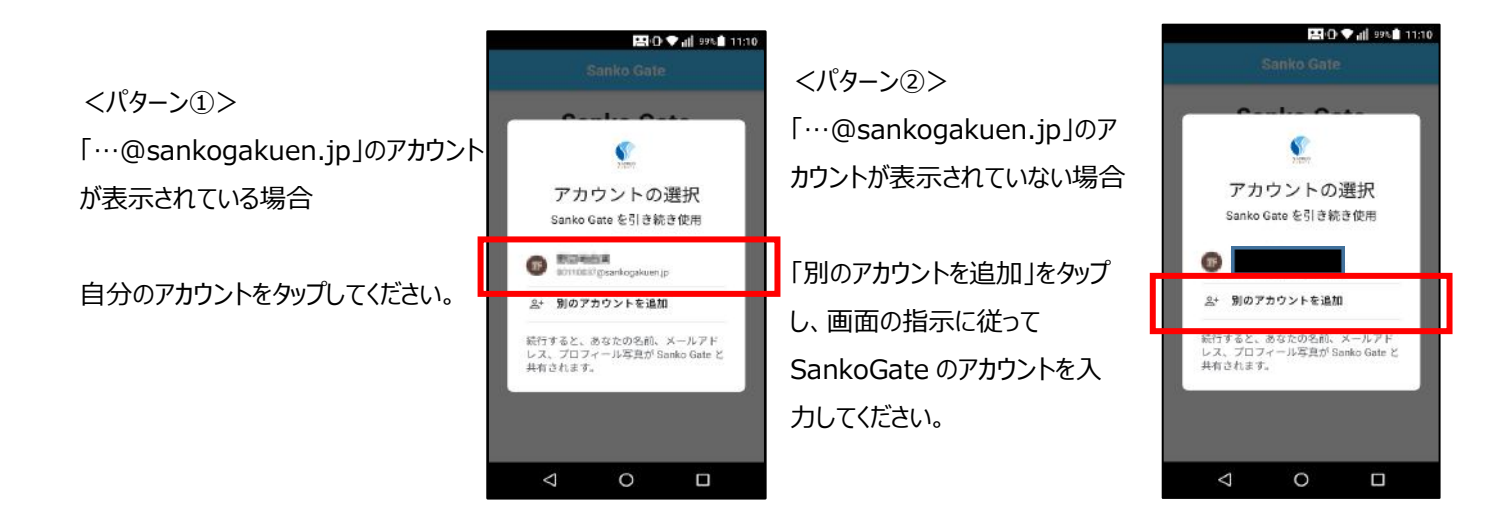

 ②【初回のみ】初期パスワードを自身のパスワードに変更します。パスワードは8文字以上のものに設定 する必要があります。
 既にパスワードを変更済みの場合は、変更後のパスワードを入力してください。
 ※第三者に推測されにくいパスワード(誕生日等を避ける)を設定しましょう。
 ※他のサービスで利用しているもの(SNS で利用しているものなど)とは、なるべく違うパスワードを 設定しましょう。

※ID・パスワードの再入力が求められることもありますので、ID・パスワードは忘れないようにしましょう。

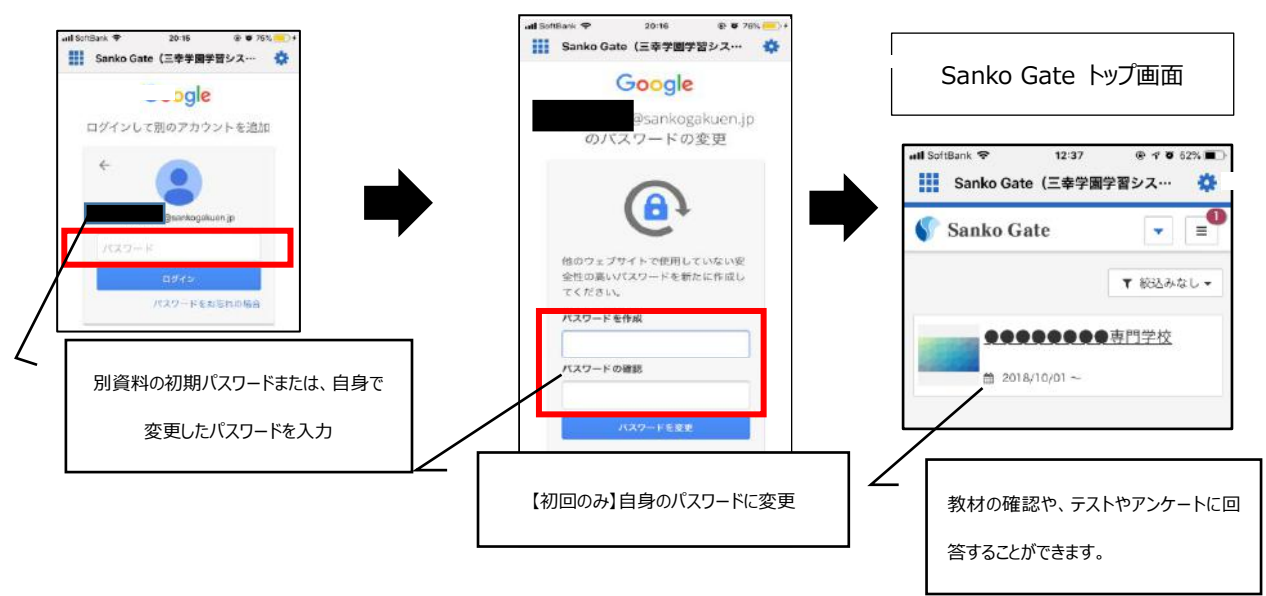

※バージョンによって実際の画面とはやや異なる場合があります。

2-2 : Google meet のダウンロード・ログイン(同時双方向型授業を実施する際に使用します)

ダウンロード後に Sanko Gate と同じ ID とパスワード(変更後のもの)を入力してください ※app store ではハングアウトミート by Google と表示される場合がありますが同じアプリです

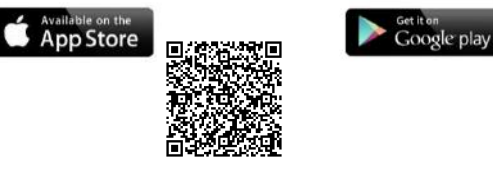

## 3.オンデマンド型授業の受講手順【PCの場合】

# <mark>※オンライン授業、スタートアッププログラム</mark>

## まずは下記から【SankoGate】 ^ ログインしてください

https://www.sanko.ac.jp/lms/home.html

#### 3-1:「授業に関するお知らせ」の確認

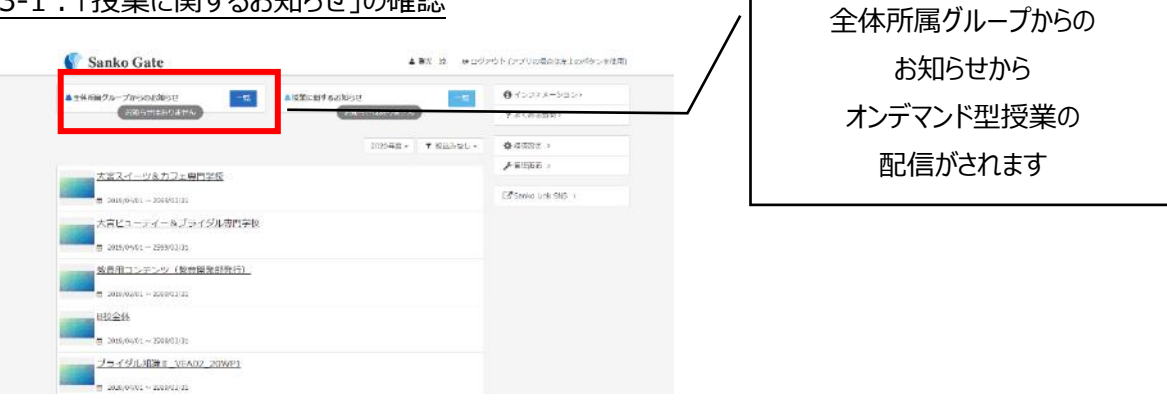

# <u>3-2:「添付資料」の確認</u>

| R man                                              | 受講用テスト配信 ×                                                                                                    | //        |             |
|----------------------------------------------------|----------------------------------------------------------------------------------------------------|-----------|-------------|
|                                                    | ▲ 1939年<br>爺 知時1回                                                                                                    |           | URL をクリックする |
|                                                    | 笑護者のみなさん                                                                                                    | 9885 - IF |             |
| <ul> <li>● 初期時テスト記録<br/>▲ #888</li> </ul>          | 英語1の第1回発発を以下日間で Google Hangouts Meet を使って行います。<br>日時14月6日(月)10時-10時50分<br>スマホで受講する場合は予約「Google Hangouts Meet」のアプリをインストールして、<br>授業期時時到 |           |             |
| B. MANUAL CONTRACTOR                               | 前に以下のUKE をクリックしてください。<br>https://meet.google.com/ip-mwc-dab                                                                           |           |             |
| 4 755 HB<br>20 - 2020/06/20                        | クリックしてもうまくいかない場合は、「Google Hangouts Meet」のアプリを立ち上げ<br>て、以下の意識コードを入力してください。<br>in-rms-crib                                              |           |             |
| ● 由税税税目の再定差と分割<br>▲ 1000                           | 授業は「●●」の数料書を使いながら進めます。<br>必ず手元に置いて授業を受けてください。                                                                                         |           |             |
| 2 2000                                             | なお、毎日システムトラブル等でログインができなかった場合は、<br>料油の先生(~~~~ゆれnixo.ac.jp)までメールで発展してください。<br>その後、現金を探索を提供し、高齢問題では以下の方につください。                           |           |             |
| ▲ 大英スイーが4月フェ 第17年校 第5<br>■ 2020/04/30 - 2020/04/30 | Hibba: Br.                                                                                                    |           |             |
| ◎ 6月以一ビス接過機変成論                                     |                                                                                                    |           |             |
| A ED DAVIS                                         | NCo                                                                                                    |           |             |

# 3-3:「受講開始」のクリック

| RSメディア授業テスト             | ● 受講開始 |        |             |
|-------------------------|--------|--------|-------------|
|                         |        | 185-16 | ★ングリングボックス> |
| ► 1A105ス                |        |        | ●ディスカッション:  |
| (東京デザインプログラム1)メディア按量第1週 |        | -      |             |
| ✓ 1#ПУЩНШУЗЕ            |        | H      |             |
| D LEINERHEILM-1         |        | -      |             |
| ■ 1A2クラス                |        |        |             |

「受講開始」をクリックして、 資料の中を確認します

#### 3-4:「教材の視聴」

URL をクリックしても動画へアクセス出来ない場合は Google アカウントが Sanko Gate と異なっている場合があります。アカウントを Sanko Gate のものに変更して再度試してみてください。

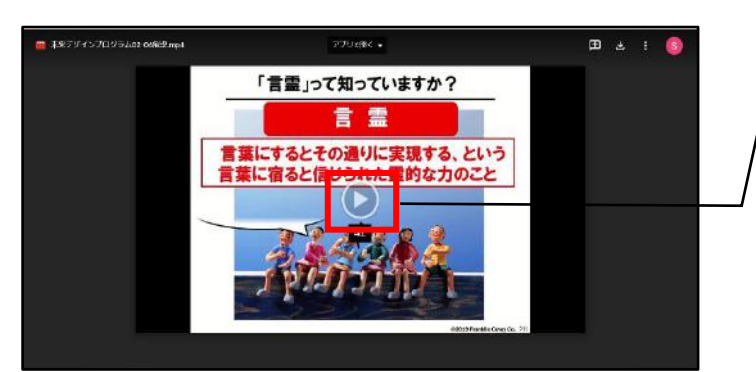

中央の再生マークをクリックすると動 画が再生されます ※繰り返しの視聴も可能です

# 3-5: 「受講の完了」

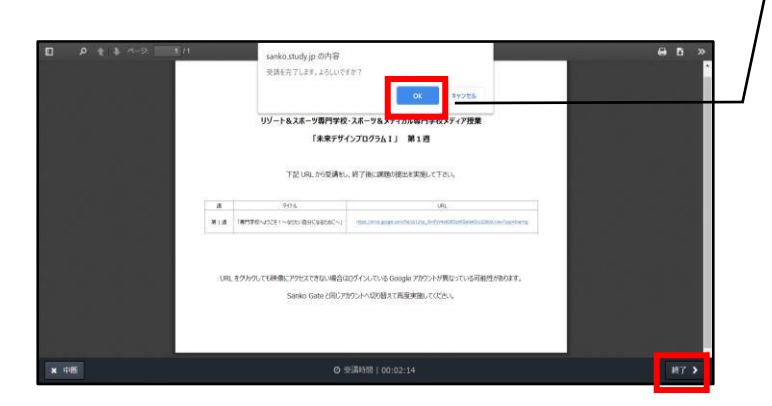

視聴完了後に元の画面に戻り 画面下部の「完了」「OK」をクリック して受講完了です

## 4.オンデマンド型授業の受講手順【スマートフォン・タブレットの場合】

# <mark>※オンライン授業、スタートアッププログラム</mark>

#### 4-1:「授業に関するお知らせ」の確認

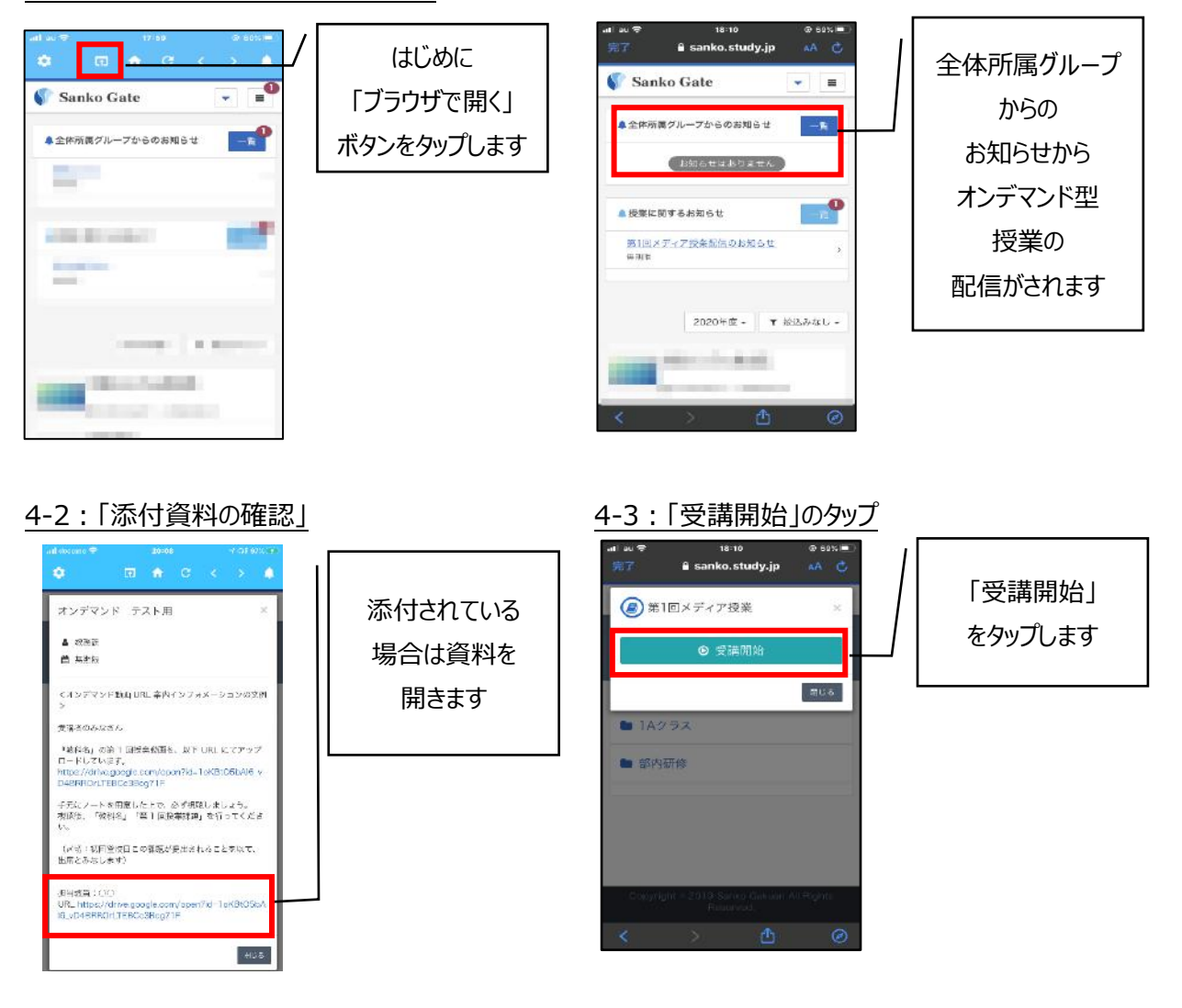

※タップする場所によってはうまく開かないことがあるので、

場所を変えたり長押ししたりして開いてください。

#### 4-4:「教材の視聴」

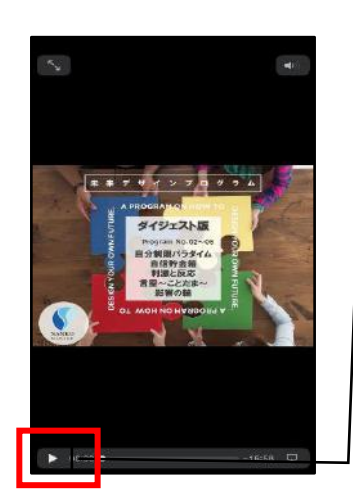

添付されている 資料内の URL を タップします

# 4-5: 「受講の完了」

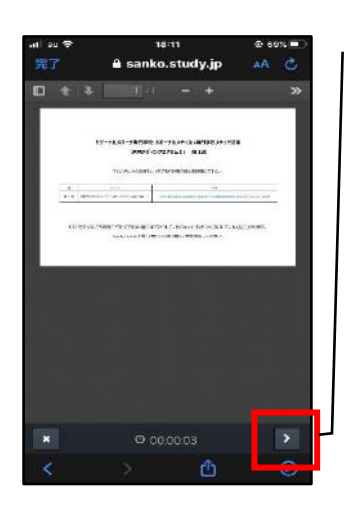

視聴が終わったら Sanko Gate へ 戻り右下のボタンを タップして画面を閉 じます

【教材の視聴ができない場合】

.困ったときは

「7-5:オンデマンド型授業や同時双方向型授業のURL にうまくアクセスできない」を確認してください

# 5.同時双方向型授業の受講手順【PC の場合】 ※オリンテーション、ホームルーム

※同時双方向型授業リンク先へのアクセスまでの手順はオンデマンド型授業の受講手順と同様になります。

#### 5-1:「同時双方向型授業ルームへ入室する」 「 <sup>● Meet</sup> <sup>● Meet</sup> <sup>● D</sup> <sup>● D</sup> <sup>■ D</sup> <sup>■ D</sup> <sup>■ </sup>

5-2:「マイクをミュートにする」

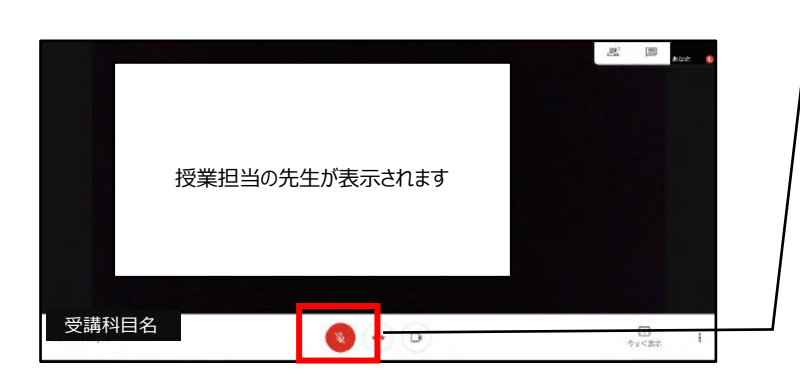

マイクのマークをクリックしてミュートに 設定します (自分の声が聞こえないようにする設定です)

5-3: 「同時双方向型授業ルームからの退出」

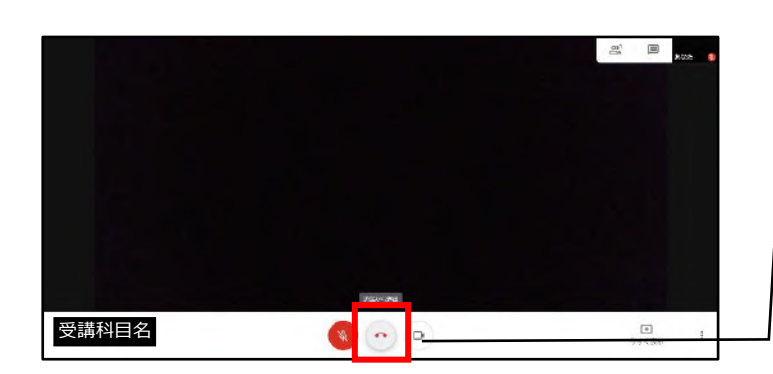

授業時間が終わり担当の先生から 退出の合図がでたら画面下部中央 のマークをクリックして退出します

## 5-4:「画面の説明」

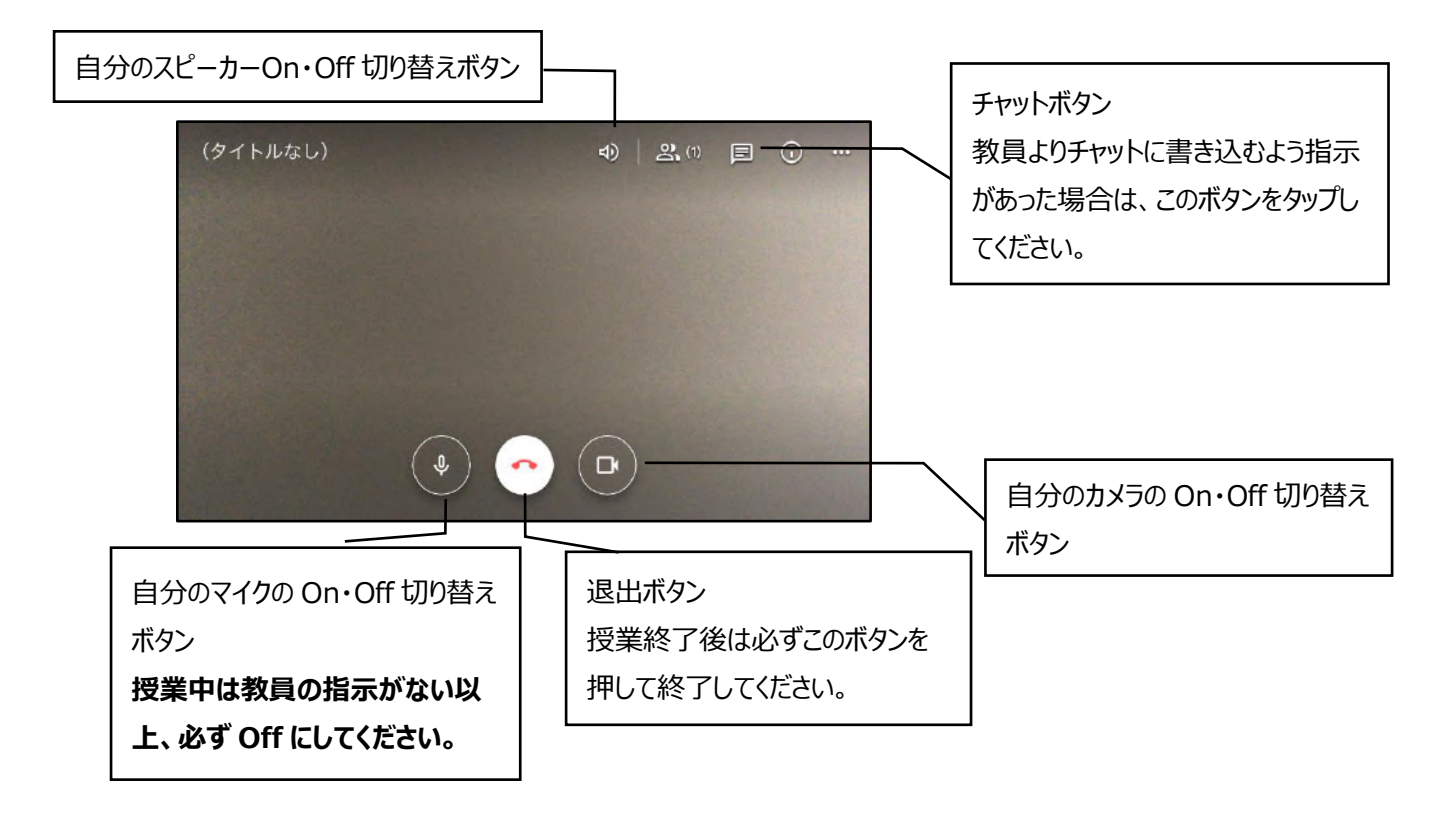

5-5: 「受講の完了」

オンデマンド型授業の受講手順3-6:「受講の完了」と同様の手順で受講を完了します

# 6.同時双方向型授業の受講手順【スマートフォン・タブレットの場合】

# ※オリンテーション、ホームルーム

※同時双方向型授業リンク先へのアクセスまでの手順はオンデマンド型授業の受講手順と同様になります。

#### 6-1:「アプリで開く」

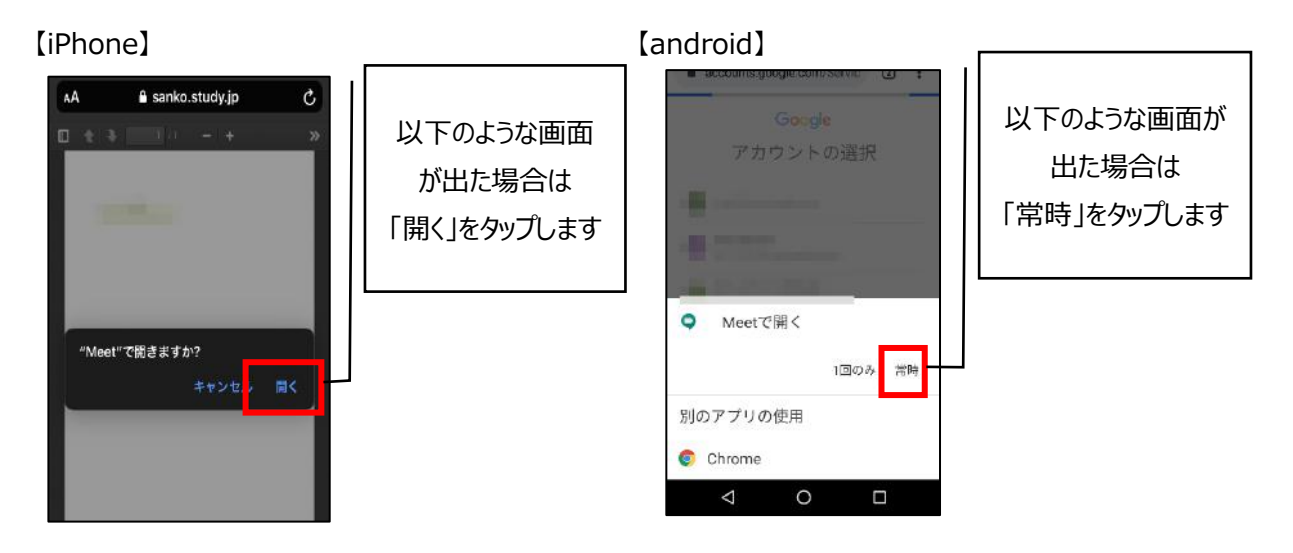

#### 6-2: 「同時双方向型授業ルームへ入室する」

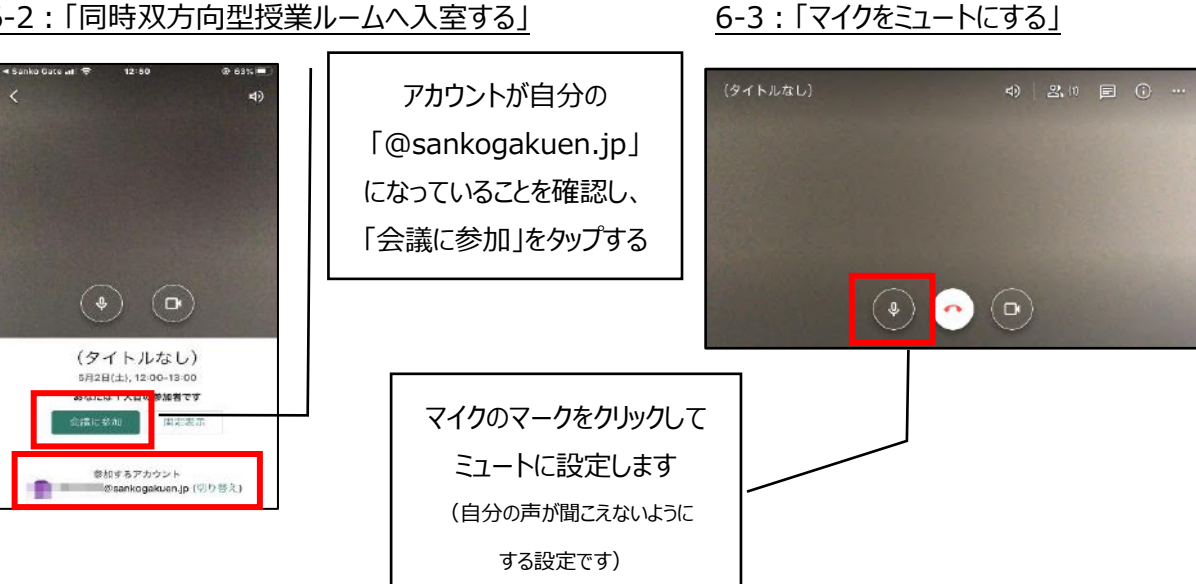

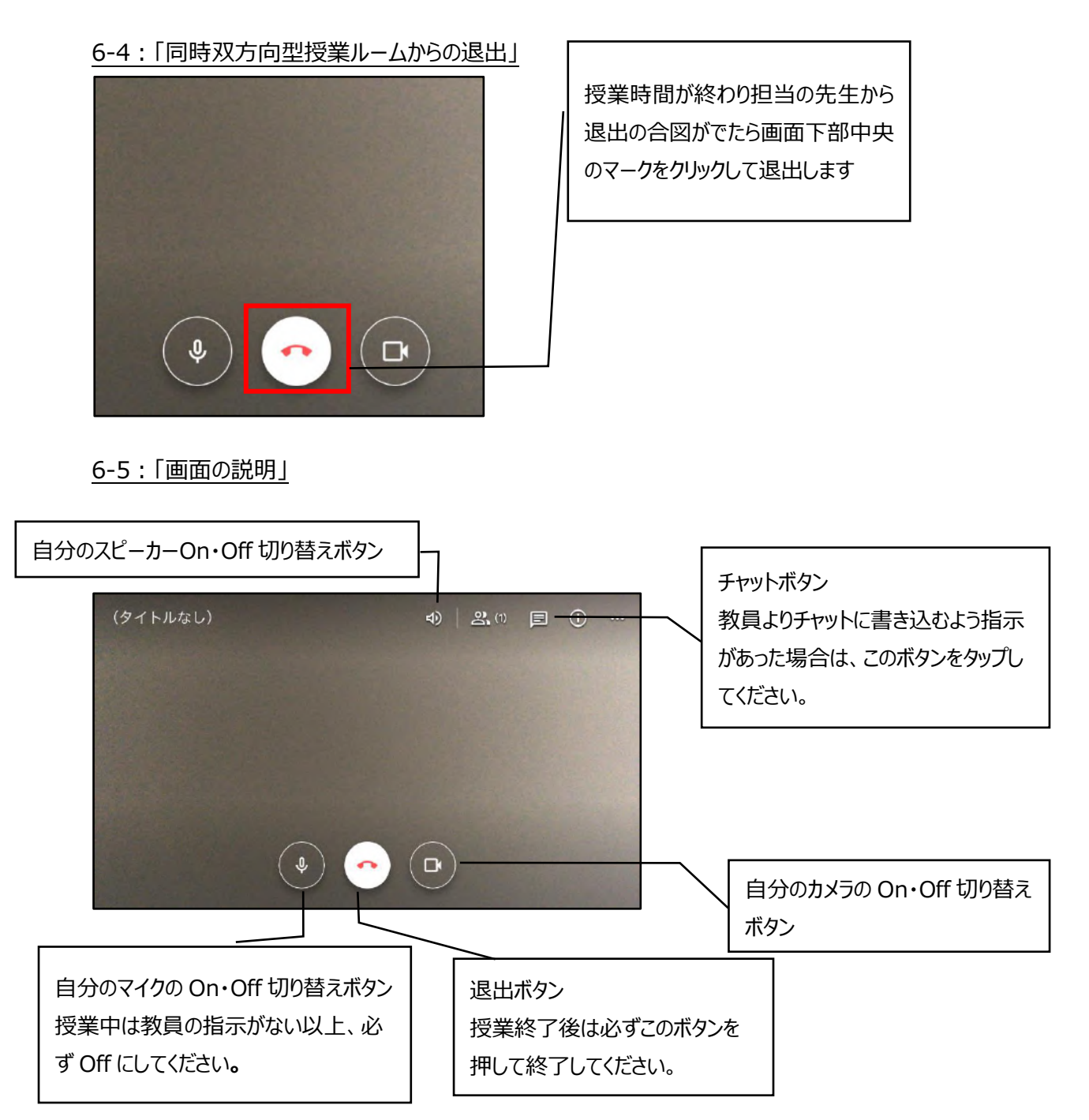

6-6:「受講の完了」

オンデマンド型授業の受講手順 4-6:「受講の完了」と同様の手順で受講を完了します

【教材の視聴ができない場合】

7.困ったときは

「7-5:オンデマンド型授業や同時双方向型授業のURLにうまくアクセスできない」を確認してください

#### 7.困ったときは

#### 7-1:アプリがインストールできない

時間をあけてリトライしてみてください。

それでもインストールできない場合、SankoGateはブラウザでもアクセス可能です。 「お気に入り登録」や「ホーム画面にリンクを追加」すると便利です。

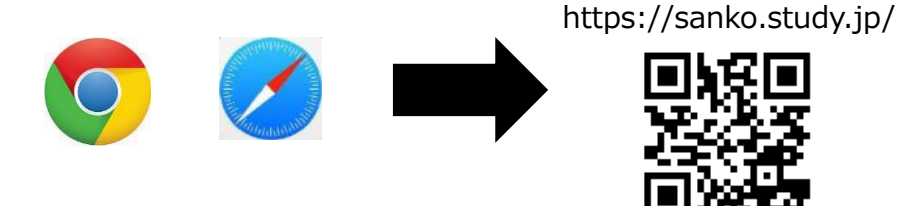

#### 7-2: 「通知バッチ」の消し方

アプリにインフォメーションが届いた場合、通知バッチが表示されることが この表示はインフォメーションを開封しただけでは消えません。

ありますが、

画面右上の「ベルマーク」 4り、当該インフォメーションを横にスワイプすることでバッチが削除されま すので、ご確認ください。

#### 7-3:アプリ内で不具合があったときは

「アプリ内のボタンをタップしても進まない」「アンケートに回答できない」等、不具合があった際には、 画面上部の ボタンをタップしてください。 ⇒画面がアプリからブラウザに切り替わり、不具合が解消される場合があります。 7-4:パスワードを忘れてしまったときは

A.事前に以下の設定をしておくことで、自分で再設定をすることができるようになります。 (ID・パスワードを既に忘れてしまっているは、以下の設定はできません。 その場合は学校に問い合わせて確認してください)

①Google アカウントの URL(https://myaccount.google.com/intro?hl=ja)にアクセスし、 ログインをタップします。(QR は右記)

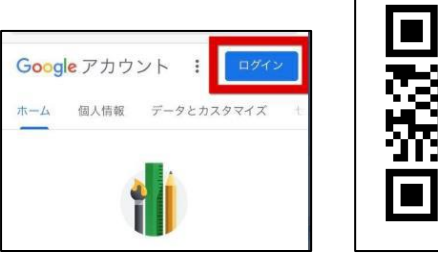

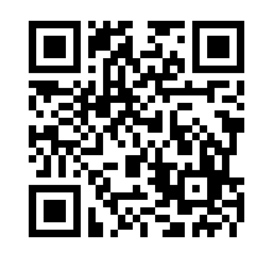

②SankoGateのアカウントを選択し、パスワードを入力後「次へ」。アカウント保護を選択します。

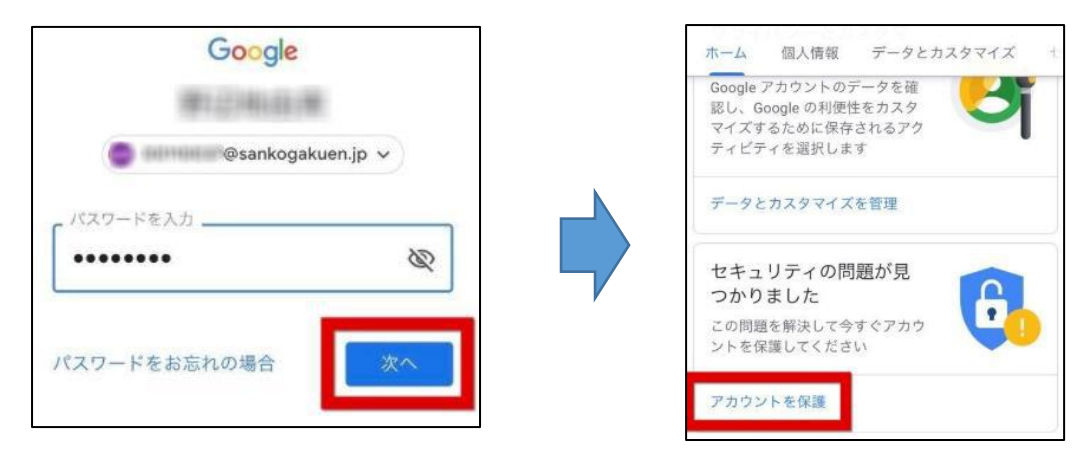

③「ログインと再設定」をタップし、パスワードを再設定する際に通知が来る連絡先を指定します。

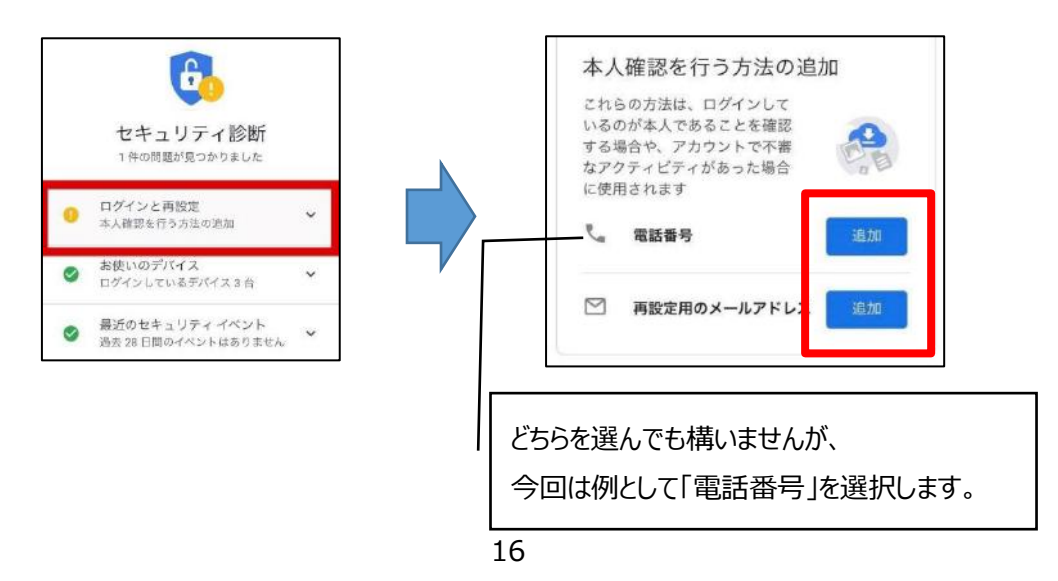

 ④本人確認の画面が出るため、SankoGateのアカウントを 選択し、パスワードを入力します。

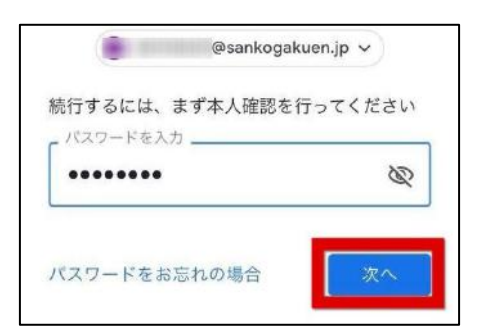

⑤パスワードを再設定する際に、通知が来る連絡先を登録し、「OK」をタップします。

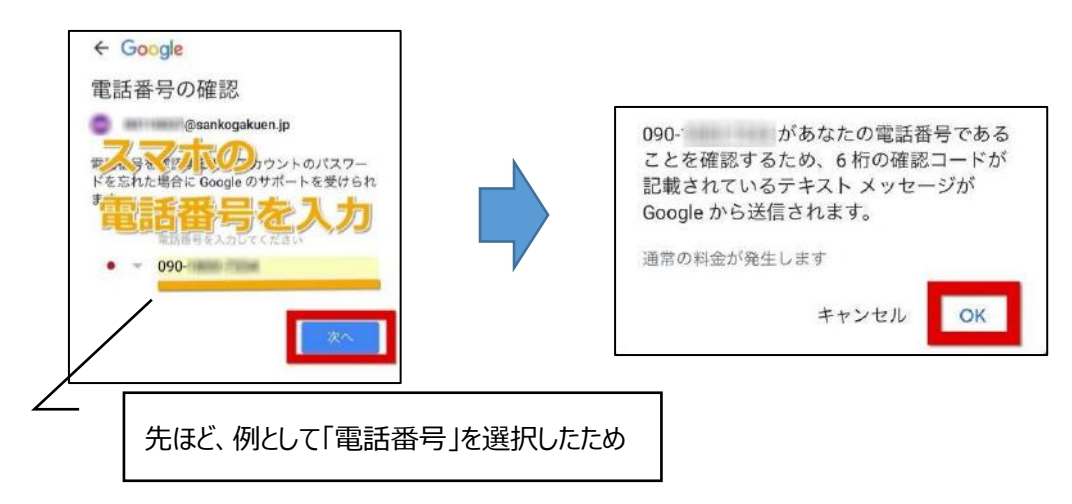

⑥登録した番号宛に SMS が届くので、そのコードを入力します。

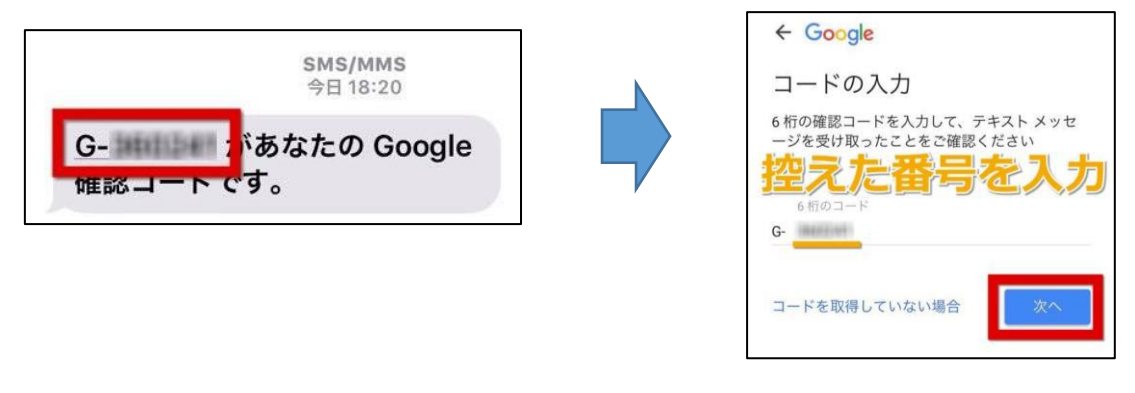

⑦「完了」をタップして終了です。

#### 7-5:オンデマンド型授業や同時双方向型授業のURL にうまくアクセスできない

①アカウントを切り替える

<パターン①>

Google アカウントを選択する画面が出た場合 →「別のアカウント」を選択します

<パターン②>

Google アカウントが既に選択されていた場合 →選択されているアカウント 「別のアカウント」の順でタップします

| < Sanko Gete all 😤 | 58:12      | 3 69% |
|--------------------|------------|-------|
| ×                  | Google     |       |
| 10 March 10        |            |       |
|                    |            |       |
| 100                |            |       |
|                    |            |       |
|                    |            |       |
|                    |            |       |
|                    |            |       |
|                    |            |       |
| ≜+ 別のアカウン          | ィトを追加      |       |
| み このデバイス           | (のアカウントを管理 |       |
|                    |            |       |

| 🔛 🛈 🐨 🖞 778 🔒 19:29        | □ □ □ □ □ □ □ □ □ □ □ □ □ □ □ □ □ □ □ |
|----------------------------|---------------------------------------|
| accounts.google.com/Servic | accounts.google.com/Servic 4          |
| Google                     | Google                                |
| ようこそ                       | アカウントの選択                              |
| •                          |                                       |
| 統行するには、まず本人確認を行ってくださ<br>い  | a second                              |
| - パスワードを入力                 |                                       |
| ©                          | ② 別のアカウントを使用                          |
| パスワードをお忘れの場合 次へ            | ③ 別のアカワントを使用                          |

下記のような画面が出た場合は 「続ける」をタップします ※出ない場合もあります

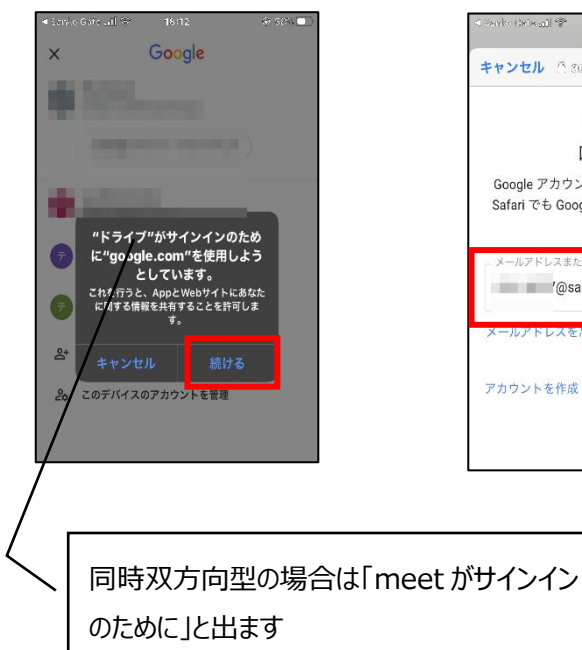

自分の「@sankogakuen.jp」 のアドレスを入力します

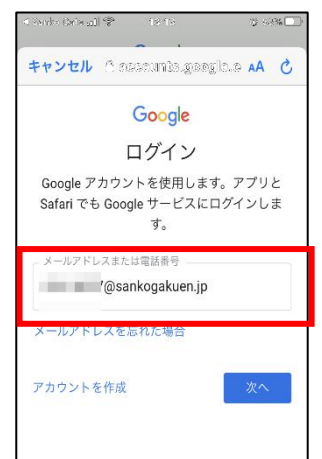

キャンセル Concountergregione 🗚 🖒 Google and second ペスワードを入け 0 ..... パスワードをお忘れの場合

パスワードを入力します

🔛 🕞 🐨 📊 71% 🖬 19:37

#### 7-6:アカウントを切り替えてもオンデマンド型授業の動画がうまく始まらない

教材に載っている動画 URL を長押ししてコピーし、iPhone の場合はプライベートブラウズモード、 Android の場合はシークレットモードを開いて、コピーした URL を張り付けて開いてください。

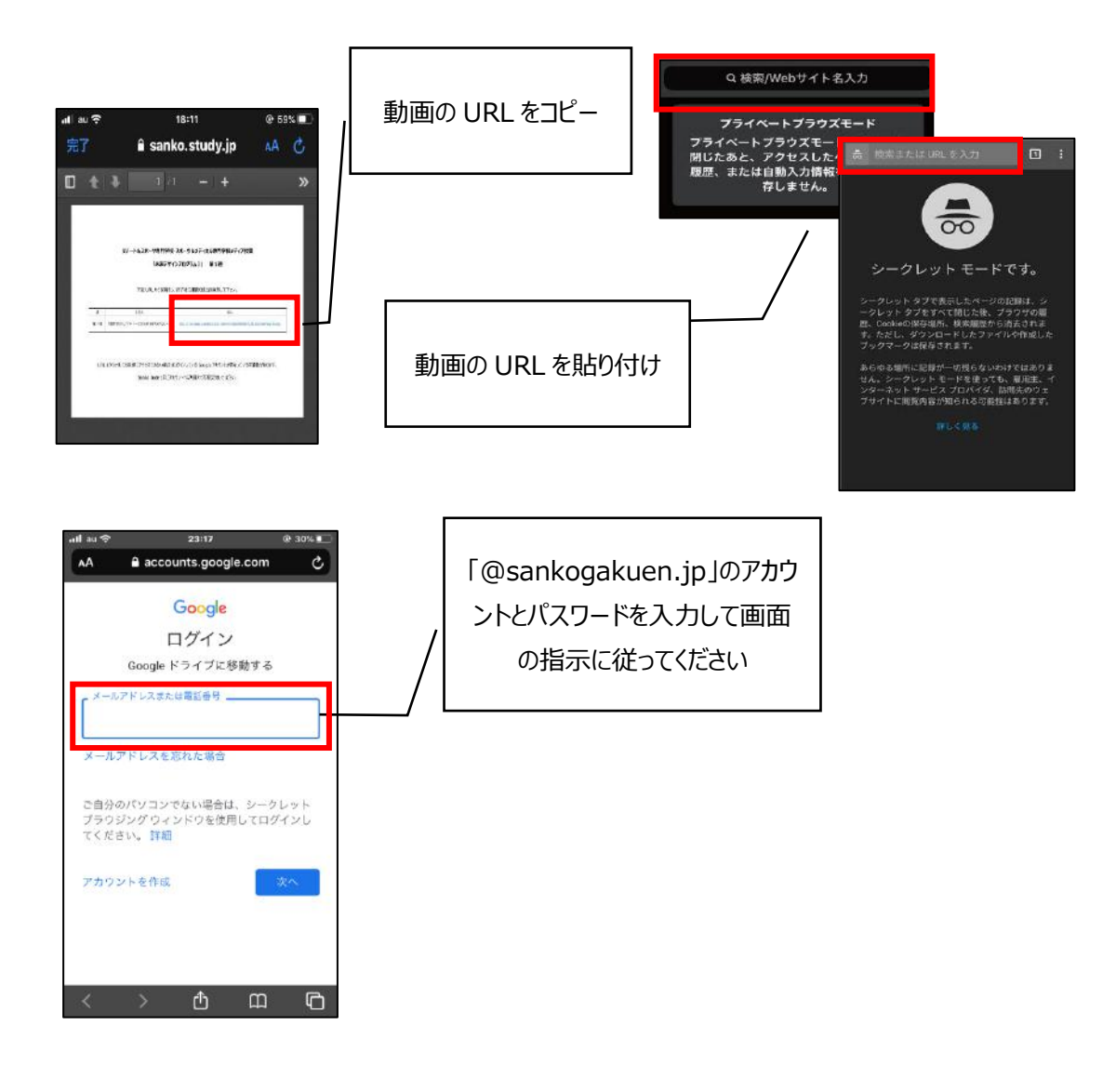

#### 7-7:アカウントを切り替えてもスマートフォン・タブレットから同時双方向型授業にアクセスできない

①アプリで meet を開く

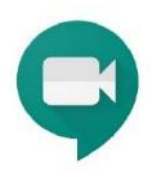

②左上部の三本線をタップ

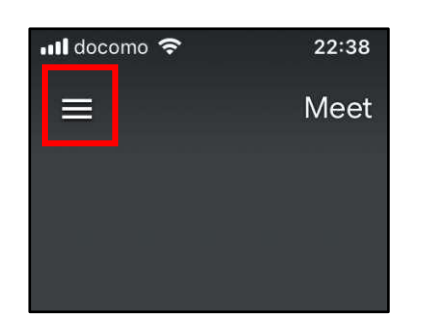

③アカウント名の横をタップ

④「別のアカウントを追加」をタップして 「@sankogakuen.jp」のアカウントとパスワードを入力

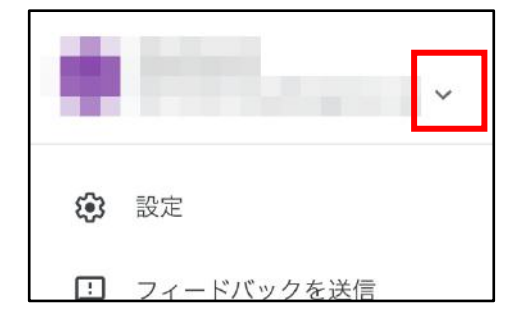

- ⑤ログインができたら会議コードをタップ

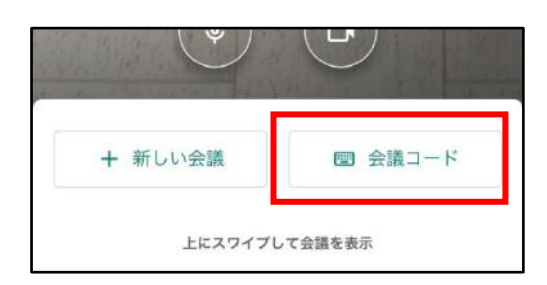

- - (2)「会議に参加」をタップ

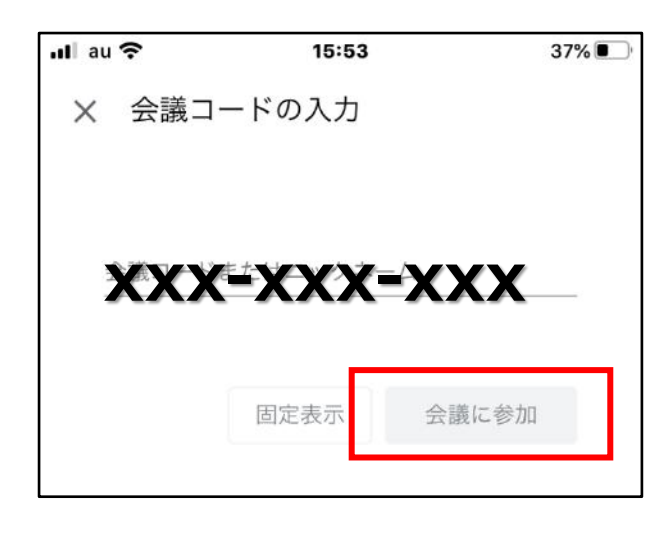